| İZMİR<br>KÂTİP ÇELEBİ<br>ÜNİVERSİTESİ | Doküman Adı             | Doküman No      | FR -03      |
|---------------------------------------|-------------------------|-----------------|-------------|
|                                       |                         | Yayın Tarihi    | 14.03.2024  |
|                                       | UBYS Etik Kurul Modulu  | Revizyon Tarihi | 14/03/2024  |
|                                       | Kurum İçi ve Kurum Dısı | Revizyon No     | 01          |
|                                       |                         | Sayfa No        | 1/1         |
|                                       |                         | Evrak Sınıfı    | Tasnif Dışı |

# ETİK KURUL MODÜLÜ KURUM DIŞI VE KURUM İÇİ BAŞVURU KILAVUZU

| izmir<br>kâtip çelebi<br>ÜNiversitesi | Doküman Adı             | Doküman No             | FR -03      |
|---------------------------------------|-------------------------|------------------------|-------------|
|                                       |                         | Yayın Tarihi           | 14.03.2024  |
|                                       | UBYS Etik Kurul Modulu  | <b>Revizyon Tarihi</b> | 14/03/2024  |
|                                       | Kurum İci ve Kurum Dısı | Revizyon No            | 01          |
|                                       |                         | Sayfa No               | 1/1         |
|                                       | Daşvulu Kilavuzu        | Evrak Sınıfı           | Tasnif Dışı |

### DOKÜMAN DEĞİŞİKLİK TARİHÇESİ

Aşağıdaki tabloda, doküman üzerinde yapılan çalışmaların tarihçesi belirtilecektir. Her değişiklik için bir kayıt girilmesi gerekmemektedir, kayıtların versiyonlama ve yayım bazında girilmesi esastır. Bu tabloda:

- Dokümanı Yazan alanına, ilgili değişiklikleri yapan proje ekibi elemanlarının isimleri, mümkünse baş harfleri şeklinde kısaltılarak, belirtilecektir.
- Yapılan Değişikliklerin Açıklaması alanında, ilgili versiyon kapsamında yapılan temel değişiklikler belirtilecektir. Aşırı detaya girilmemesi, diğer yandan, değişen, silinen, eklenen bölümler ve değişiklik nedenleri ve kapsamlarının belirtilmesi tavsiye edilir. İlk versiyon için bu alan boş bırakılabilir.

| Versiyon | Dokümanı Yazan  | Ünvanı                | Yapılan Değişikliklerin<br>Açıklaması | Tamamlanma Tarihi |
|----------|-----------------|-----------------------|---------------------------------------|-------------------|
| 1.0      | Mehmet Ali Atak | Yazılım Destek Uzmanı | İlk yayın                             | 14.03.2024        |

| İZMİR<br>KÂTİP ÇELEBİ<br>ÜNİVERSİTESİ | Doküman Adı                                 | Doküman No         | FR -03      |
|---------------------------------------|---------------------------------------------|--------------------|-------------|
|                                       |                                             | Yayın Tarihi       | 14.03.2024  |
|                                       | UBYS Etik Kurul Modulu                      | Revizyon Tarihi 14 | 14/03/2024  |
|                                       | Kurum İçi ve Kurum Dışı<br>Başyuru Kılayuzu | Revizyon No        | 01          |
|                                       |                                             | Sayfa No           | 1/1         |
|                                       | Daşvuru Kilavuzu                            | Evrak Sınıfı       | Tasnif Dışı |

# İçindekiler

| 1. | GİRİŞ                         | 5  |
|----|-------------------------------|----|
| 2. | ETİK KURUL KURUM DIŞI BAŞVURU | 5  |
| 3. | ETİK KURUL KURUM İÇİ BAŞVURU  | 10 |
| 3  | .1.Sisteme Giriş Yapılması    | 10 |

| İZMİR<br>KÂTİP ÇELEBİ<br>ÜNİVERSİTESİ | Doküman Adı             | Doküman No      | FR -03      |
|---------------------------------------|-------------------------|-----------------|-------------|
|                                       |                         | Yayın Tarihi    | 14.03.2024  |
|                                       | UBYS Etik Kurul Modulu  | Revizyon Tarihi | 14/03/2024  |
|                                       | Kurum İçi ve Kurum Dışı | Revizyon No     | 01          |
|                                       | Basylirii Kilaviirii    | Sayfa No        | 1/1         |
|                                       | Daşvuru Knavuzu         | Evrak Sınıfı    | Tasnif Dışı |

Hazırlayan

| İsim            | <u>Görev</u>          | <u>Tarih</u> |
|-----------------|-----------------------|--------------|
| Mehmet Ali ATAK | Yazılım Destek Uzmanı | 14.03.2024   |

#### Şirket İçi Onaylayan

| ISIM | <u>Görev</u> | <u>Tarih</u> |  |
|------|--------------|--------------|--|
|      |              |              |  |
|      |              |              |  |

#### Müşteri Onayı

| İsim | <u>Görev</u> | <u>Tarih</u> |
|------|--------------|--------------|
|      |              |              |
|      |              |              |
|      |              |              |
|      |              |              |
|      |              |              |
|      |              |              |
|      |              |              |
|      |              |              |
|      |              |              |
|      |              |              |
|      |              |              |
|      |              |              |

| İZMİR<br>KÂTİP ÇELEBİ<br>ÜNİVERSİTESİ | Doküman Adı             | Doküman No          | FR -03      |
|---------------------------------------|-------------------------|---------------------|-------------|
|                                       |                         | Yayın Tarihi        | 14.03.2024  |
|                                       | UBYS Etik Kurul Modulu  | Revizyon Tarihi 14/ | 14/03/2024  |
|                                       | Kurum İçi ve Kurum Dışı | Revizyon No         | 01          |
|                                       | Rasviru Kılavuzu        | Sayfa No            | 1/1         |
|                                       | Daşvara Kilavuzu        | Evrak Sınıfı        | Tasnif Dışı |

## 1. GİRİŞ

Bu doküman içerisinde, hizmete sunulan Etik Kurul Sisteminin kullanımına yönelik yardım içeriği bulunmaktadır. Bu amaçla Etik Kurul Modülü'nde yapılan iş ve işlem basamakları ekran görüntüleri eşliğinde aşağıda anlatılmaktadır.

### 2. ETİK KURUL KURUM DIŞI BAŞVURU

<u>https://ubs.ikc.edu.tr/</u> linkine girildiğinde Üniversite Bilgi Yönetim Sisteminin login ekranına ulaşılır.

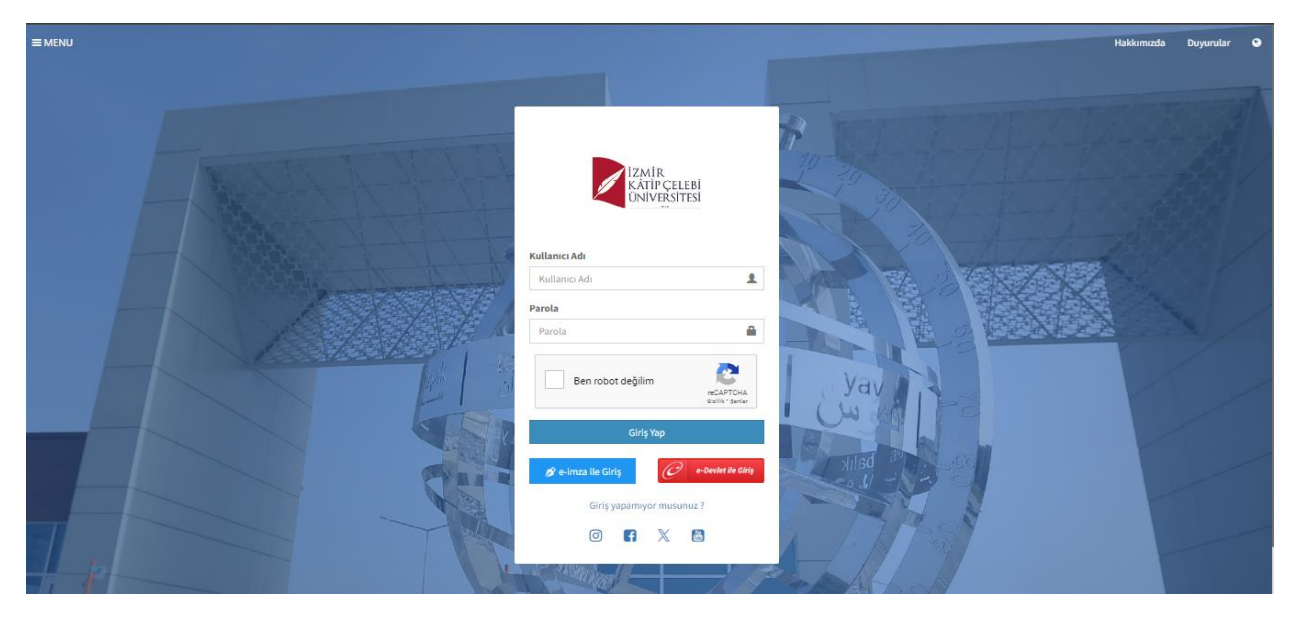

Sol tarafta bulunan menüden kurum dışı başvuruların yapılabildiği ekranlara ulaşılabilmektedir.

| İZMİR<br>KÂTİP ÇELEBİ<br>ÜNİVERSİTESİ | Doküman Adı             | Doküman No      | FR -03      |
|---------------------------------------|-------------------------|-----------------|-------------|
|                                       |                         | Yayın Tarihi    | 14.03.2024  |
|                                       | UBYS Etik Kurul Modulu  | Revizyon Tarihi | 14/03/2024  |
|                                       | Kurum İci ve Kurum Dısı | Revizyon No     | 01          |
|                                       |                         | Sayfa No        | 1/1         |
|                                       | Daşvulu Kilavuzu        | Evrak Sınıfı    | Tasnif Dışı |

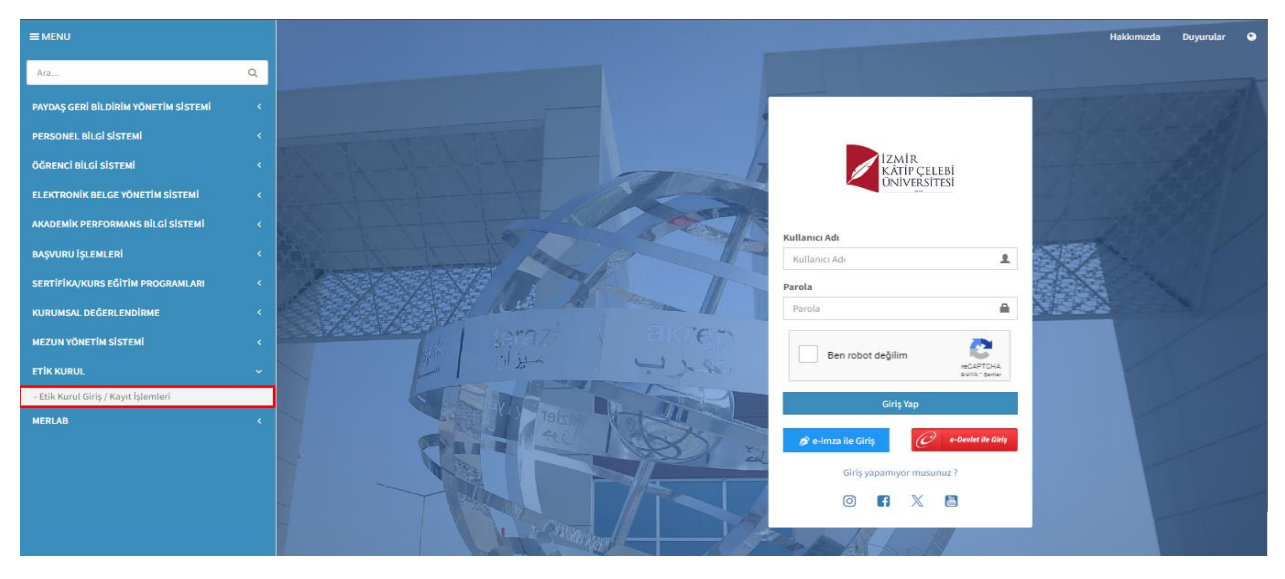

Etik Kurul Modülü altında bulunan "Etik Kurul Giriş/Kayıt İşlemleri" butonuna tıklanarak açılan ekranda "Kayıt Ol" butonuna tıklanması gerekmektedir.

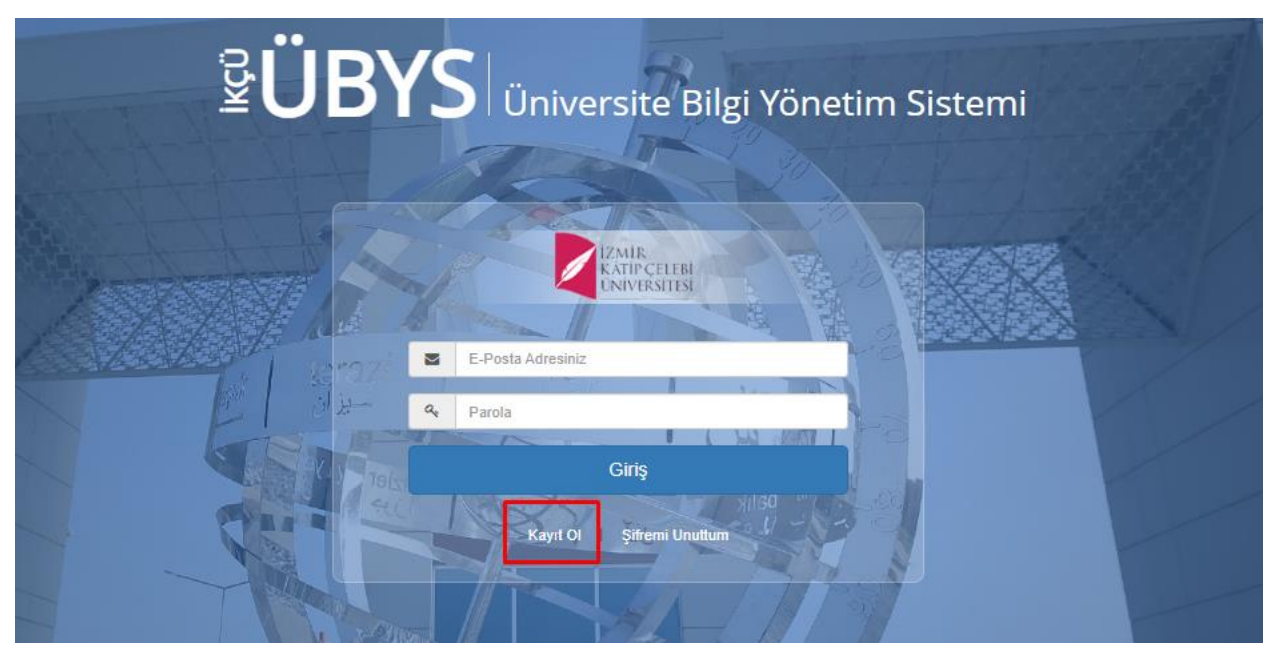

Kayıt Ol butonuna tıklandıktan sonra ekrana gelen başvuru formundaki zorunlu tüm alanların eksiksiz bir şekilde doldurulması gerekmektedir.

Not: Kayıt aşamasında girilen mail adresi ve belirlenen parola sisteme giriş aşamasında kullanılacağı için dikkat edilmelidir.

| izmir<br>Kâtip çelebi<br>Universitesi | Doküman Adı             | Doküman No      | FR -03      |
|---------------------------------------|-------------------------|-----------------|-------------|
|                                       |                         | Yayın Tarihi    | 14.03.2024  |
|                                       | UBYS Etik Kurul Modulu  | Revizyon Tarihi | 14/03/2024  |
|                                       | Kurum İçi ve Kurum Dısı | Revizyon No     | 01          |
|                                       |                         | Sayfa No        | 1/1         |
|                                       | Daşvulu Kilavuzu        | Evrak Sınıfı    | Tasnif Dışı |

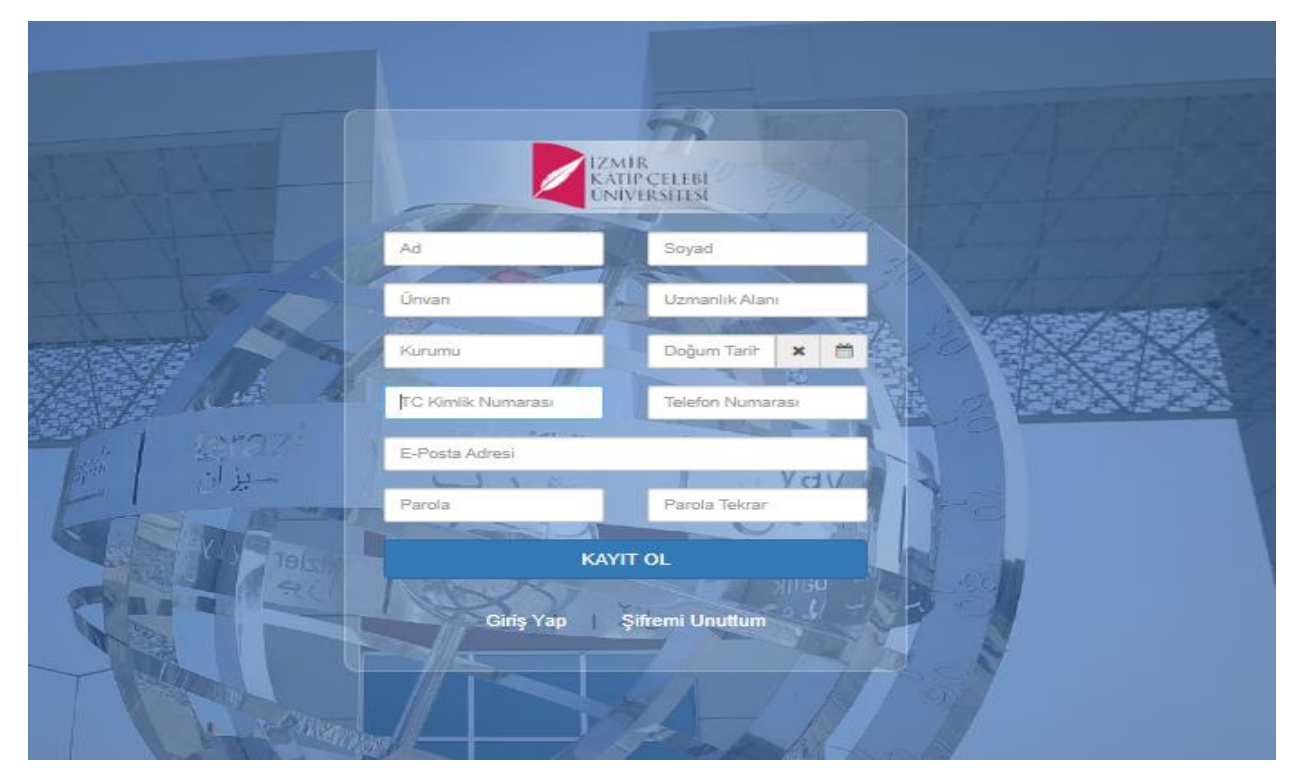

Başvuru formundaki tüm bilgiler girilerek "Kayıt Ol" butonuna tıkladıktan sonra Giriş Yap ekranı açılacaktır.

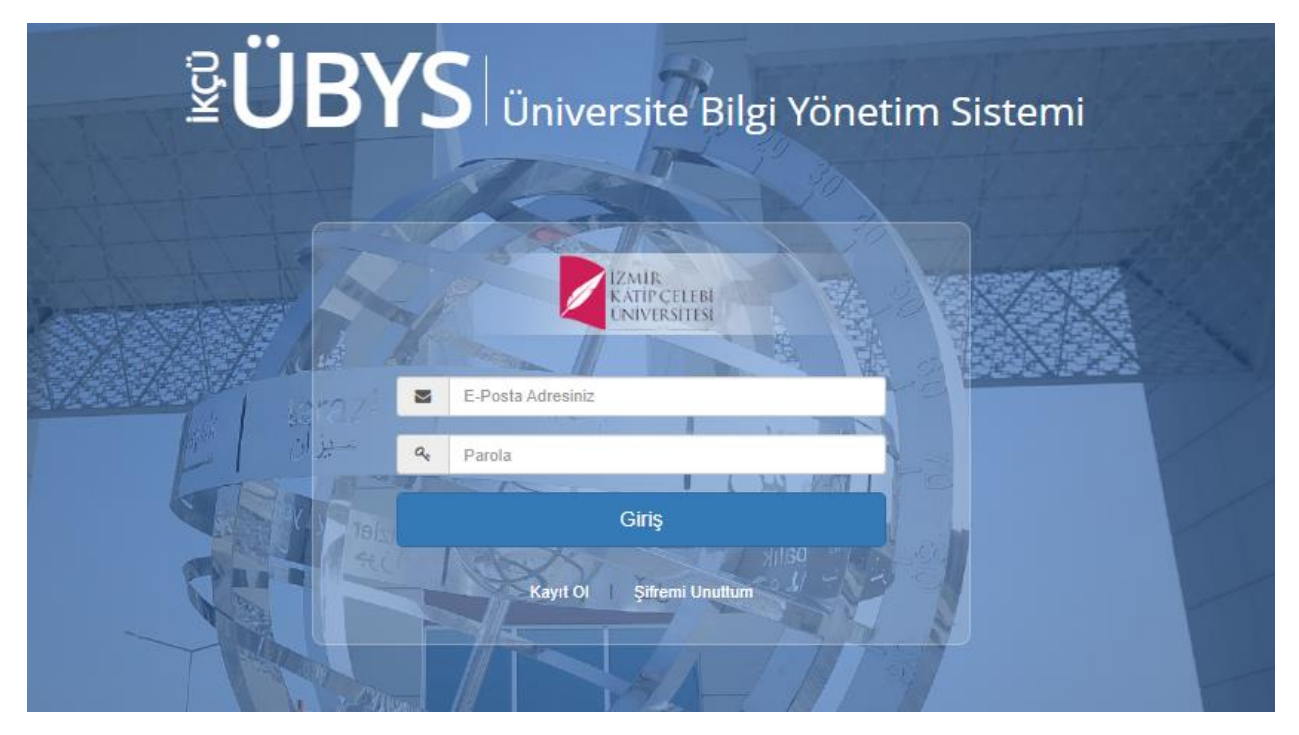

|                       | Doküman Adı               | Doküman No             | FR -03      |
|-----------------------|---------------------------|------------------------|-------------|
|                       |                           | Yayın Tarihi           | 14.03.2024  |
| IZMIR<br>KÂTIP CELEBI | UBYS Etik Kurul Modulu    | <b>Revizyon Tarihi</b> | 14/03/2024  |
| ÜNIVERSITESI          | Kurum İçi ve Kurum Dışı   | Revizyon No            | 01          |
| .2010                 | ,<br>Basylirii Kilayiizii | Sayfa No               | 1/1         |
|                       | Daşvara Kilavuzu          | Evrak Sınıfı           | Tasnif Dışı |

Ekrana belirlenen mail adresi ve şifre ile girildikten sonra kurum içi başvurularda kullanılan aynı başvuru ekranına ulaşılacaktır.

| (+) (B)                                                                                    |                                                                                                  |                                                                     |                                                                                                    |                                                                                                    |                                                                                          | 0                                                                                                    | <b>**</b> 🔇     |
|--------------------------------------------------------------------------------------------|--------------------------------------------------------------------------------------------------|---------------------------------------------------------------------|----------------------------------------------------------------------------------------------------|----------------------------------------------------------------------------------------------------|------------------------------------------------------------------------------------------|----------------------------------------------------------------------------------------------------|-----------------|
| Araştırmanın Başlığı                                                                       |                                                                                                  |                                                                     | A                                                                                                    | piklama                                                                                                    |                                                                                          |                                                                                                    |                 |
| Önerilen Etik Kurul                                                                        |                                                                                                  |                                                                     | ~                                                                                                    |                                                                                                    |                                                                                          |                                                                                                    |                 |
| Çalışma Alanı                                                                              |                                                                                                  |                                                                     | ~                                                                                                    |                                                                                                    |                                                                                          |                                                                                                    | 11              |
| Yüklenmesi Gereken D                                                                       | Dosyalar(Sağ taraftaki (+) butonu                                                                | na tiklayarak ek dosya ekleyebilirsiniz!)                           |                                                                                                    |                                                                                                    |                                                                                          | + Kisise                                                                                                    | Dosya Yükle     |
|                                                                                            |                                                                                                  |                                                                     |                                                                                                    |                                                                                                    |                                                                                          |                                                                                                    |                 |
|                                                                                            |                                                                                                  |                                                                     |                                                                                                    |                                                                                                    |                                                                                          |                                                                                                    |                 |
| Başvurular                                                                                 |                                                                                                  |                                                                     |                                                                                                    |                                                                                                    |                                                                                          |                                                                                                    |                 |
|                                                                                            |                                                                                                  |                                                                     |                                                                                                    |                                                                                                    |                                                                                          |                                                                                                    |                 |
|                                                                                            |                                                                                                  |                                                                     |                                                                                                    |                                                                                                    |                                                                                          |                                                                                                    |                 |
| Başvuru No                                                                                 | Araştırmanın Başlığı                                                                             | Açıklama                                                            | Etik Kurul                                                                                                    | Çalışma Alanı                                                                                                    | Başvuru Durumu                                                                           | Son İşlem<br>Tarihi                                                                                                    | İşlemler        |
| Başvuru No<br>2023-SAE-0008                                                                | Araştırmanın Başlığı<br>deneme                                                                   | Açıklama<br>eece                                                    | Efik Kurul<br>Sosyal Araştırmalar Etik Kurulu                                                                                                    | Çalışma Alanı<br>sosyal araştırmalar                                                                                                    | Başvuru Durumu<br>Değerlendirildi                                                        | Son Işlem<br>Tarihi<br>14.02.2024<br>18.28:59                                                                                           | İşlemler<br>👁   |
| Başvuru No<br>2023-SAE-0008<br>2024-SAE-0004                                               | Araştırmanın Başlığı<br>deneme<br>test Ešk Kurul Başvuru                                         | Apiklama<br>eeee<br>test                                            | Etik Kurul<br>Sosyal Araştırmalar Etik Kurulu<br>Sosyal Araştırmalar Etik Kurulu                                                                                             | Çalışma Alanı<br>sosyal araştırmalar<br>sosyal araştırmalar                                                                                                    | Başvuru Durumu<br>Değerlendirildi<br>Değerlendirme<br>Aşamasında                         | Son Işlem<br>Tarihi<br>14.02.2024<br>18:20:59<br>14.02.2024<br>18:25:41                                                                 | işlemler<br>💌   |
| Eapyuru No   2023-SAE-0006   2024-SAE-0004   2024-SAE-0001                                 | Araştırmanım Başlığı<br>deneme<br>test Etik Kurul Başvuru<br>test                                | Agidama<br>eeee<br>test<br>test                                     | Etik Kurul<br>Sosyal Araştırmalar Etik Kurulu<br>Sosyal Araştırmalar Etik Kurulu<br>Girişimsel Olmayan Klinik<br>Araştırmalar Etik Kurulu                                    | Çalışma Alanı<br>sosyal araştırmalar<br>sosyal araştırmalar<br>girişimsel Olmayan Klinik Araştımslar Etik Kurulu Çalışma<br>alanları sonra bu alana işlenecek                   | Başvuru Durumu<br>Değerlendirildi<br>Değerlendirme<br>Aşamasında<br>İletildi             | Son lşlem<br>Tarihi   14.02.2024   18.26.59   14.02.2024   18.25.41   18.01.2024   14.02.58                                             | İşlemler<br>💌   |
| Baywuru No   2023-SAE-0006   2024-SAE-0004   2024-SOE-0001   2024-SAE-0001   2024-SAE-0002 | Araştırmanın Başlığı<br>deneme<br>test Elik Kurul Başıvuru<br>test<br>test Elik Kurul Başıvurusu | Agklama<br>eeee<br>test<br>test<br>test<br>test Elik Kurul Bayurusu | Etik Kurul<br>Sosyal Araştırmalar Etik Kurulu<br>Sosyal Araştırmalar Etik Kurulu<br>Girişimsel Olmayan Kilnik<br>Araştırmalar Etik Kurulu<br>Sosyal Araştırmalar Etik Kurulu | Çalışma Alanı   sosyal araşormalar   sosyal araşormalar   Girişimsel Olmayan Kilnik Araştırmalar Etik Kurulu Çalışma<br>alanları sonra bu alana işlenecek   sosyal araştırmalar | Başvuru Durumu<br>Değerlendirildi<br>Değerlendirme<br>Aşamasında<br>İletildi<br>İletildi | Son Işlem<br>Tarihi<br>14.02.2024<br>18.26.59<br>14.02.2024<br>18.25.41<br>18.25.41<br>18.01.2024<br>14.02.58<br>10.01.2024<br>13.47.14 | işlemler<br>(*) |

Etik Kurul başvuru işlemi ekranda görülen tüm alanlar doldurulur ve başvuru sırasında görülmesi istenilen dokümanlarda eklendikten sonra sol üst tarafta bulunan Kaydet butonu ile başvuru işlemi yapılmış olur. Yapılan başvuru kayıtlarına ekranın alt tarafında yer alan "Başvurular" alanından ulaşılabilmektedir.

Başvuru sahibine ilk olarak bu ekranda başvuru numarası verilir ve başvuru sahibi başvuru numarası ile başvurunun durumunu takip edebilir.

Başvuruların değerlendirildiği Etik Kurul toplantısından sonra başvuruya ait verilen kararlara

İşlemler başlığı altında bulunan 🤎 gözat butonundan karar detaylarına ulaşılabilmektedir.

|                       | Doküman Adı             | Doküman No             | FR -03      |
|-----------------------|-------------------------|------------------------|-------------|
|                       |                         | Yayın Tarihi           | 14.03.2024  |
| IZMIR<br>KÂTIP CELEBI | UBYS Etik Kurul Modulu  | <b>Revizyon Tarihi</b> | 14/03/2024  |
| ÜNIVERSITESI          | Kurum İci ve Kurum Dısı | Revizyon No            | 01          |
| .2010                 |                         | Sayfa No               | 1/1         |
|                       | Daşvuru Knavuzu         | Evrak Sınıfı           | Tasnif Dışı |

| menü   | +)                  |                          |                               |                                                       |                                                                                                    |                       | 0                      | ¥ 0      |            |         |
|--------|---------------------|--------------------------|-------------------------------|-------------------------------------------------------|----------------------------------------------------------------------------------------------------|-----------------------|------------------------|----------|------------|---------|
|        |                     | ŀ                        | Karar Sonucu                  |                                                       |                                                                                                    | ×                     |                        |          |            |         |
| 30     | Başvurular          | Kar                      | rar Kabul Edildi              |                                                       |                                                                                                    |                       |                        |          |            |         |
|        | Başvuru No          | Açı<br>Araştırmanın E    | klama kabul edildi            |                                                       |                                                                                                    | vuru Durumu           | Son İşlem<br>Tarihi    | İşlemler |            |         |
|        | 2023-SAE-0006       | deneme                   | syalar                        |                                                       |                                                                                                    | erlendirildi          | 14.02.2024<br>18:26:59 | ۲        |            |         |
|        | 2024-SAE-0004       | test Etik Kurul E        |                               |                                                       | Кар                                                                                                | erlendirme<br>masında | 14.02.2024<br>18:25:41 |          |            |         |
|        | 2024-GOKAE-<br>0001 | test                     | lest                          | Girişimsel Olmayan Klinik<br>Araştırmalar Etik Kurulu | Girişimsel Olmayan Klinik Araştırmalar<br>Etik Kurulu Çalışma alanları sonra bu<br>alana işlenecek | lletildi              | 18.01.2024<br>14:02:58 |          |            |         |
|        | 2024-SAE-0002       | test Etik Kurul Başvuru  | isu test Etik Kurul Başvurusu | Sosyal Araştırmalar Etik<br>Kurulu                    | sosyal araştırmalar                                                                                | İletildi              | 10.01.2024<br>13:47:14 |          |            |         |
| II     | 2023-SAE-0010       | test etik kurul basvurus | su test etik kurul basvurusu  | Sosyal Araştırmalar Etik<br>Kurulu                    | sosyal araştırmalar                                                                                | Değerlendirildi       | 22.12.2023<br>16:33:24 | ۲        |            |         |
| Jaşvu  | 2023-SAE-0009       | Test Nil                 | sewer                         | Sosyal Araştırmalar Etik<br>Kurulu                    | sosyal araştırmalar                                                                                | İletildi              | 19.12.2023<br>11:55:55 |          |            |         |
| alur   | 2023-SAE-0008       | Etik Kurul Başvuru       |                               | Sosyal Araştırmalar Etik<br>Kurulu                    | sosyal araştırmalar                                                                                | Değerlendirildi       | 11.12.2023<br>15:01:09 | ۲        |            | ~       |
| tik Ku | 2023-SAE-0007       | Etik Kurul Başvuru Tes   | t Etik Kurul Başvuru Test     | Sosyal Araştırmalar Etik<br>Kurulu                    | sosyal araştırmalar                                                                                | Değerlendirildi       | 31.08.2023<br>14:53:44 | ۲        |            |         |
| Ü      | 2023-GOKAE-<br>0009 | TestEtikKurulBaşvuru     | TestEtikKurulBaşvuru          | Girişimsel Olmayan Klinik<br>Araştırmalar Etik Kurulu | Girişimsel Olmayan Klinik Araştırmalar<br>Etlik Kurulu Çalışma alanları sonra bu                   | İletildi              | 04.08.2023<br>10:18:06 | Et       | ik Kurul E | Başvuru |

Geri gönderildiyse neden tarafınıza geri gönderildiği ilgili satırdaki İşlemler başlığı altında bulunan gözat butonu ile incelenebilir.

| menü       |         |                     | 1                                           |                                                    |                                    |                                   |                 | 6                      | 1   |            |          |
|------------|---------|---------------------|---------------------------------------------|----------------------------------------------------|------------------------------------|-----------------------------------|-----------------|------------------------|-----|------------|----------|
|            |         | 2023-SAE-0009       | Test Nil                                    | Detaylar                                           |                                    | ×                                 | İletildi        | 19.12.2023<br>11:55:55 |     |            |          |
| <i>o</i> o |         | 2023-SAE-0008       | Etik Kurul Başvuru                          |                                                    |                                    |                                   | Değerlendirildi | 11.12.2023<br>15:01:09 | ۲   |            |          |
|            |         | 2023-SAE-0007       | Etik Kurul Başvuru Test                     | Durum Geri Gönderildi<br>Açıklama Test amaçlı geri | gönderildi.                        | _                                 | Değerlendirildi | 31.08.2023<br>14:53:44 | ۲   |            |          |
|            |         | 2023-GOKAE-<br>0009 | TestEtikKurulBaşvuru                        | Dosyalar                                           |                                    | ar<br>u                           | İletildi        | 04.08.2023<br>10:18:06 |     |            |          |
|            |         | 2023-GOKAE-<br>0008 | test                                        |                                                    |                                    | ar<br>Kapat                       | İletildi        | 02.08.2023<br>17:23:25 |     |            |          |
|            |         | 2023-GOKAE-<br>0006 | testest                                     |                                                    |                                    | ar                                | İletildi        | 27.07.2023<br>13:39:22 |     |            |          |
|            |         | 2022-SAE-0162       | Yapay Zekanın Temel<br>Nitelikleri ile Z Ku | "Yapay Zekanın Temel Nitelikleri<br>ile Z K        | Sosyal Araştırmalar Etik<br>Kurulu | sosyal araştırmalar               | İletildi        | 05.01.2023<br>09:33:30 |     |            |          |
| /nru       |         | 2022-SAE-0112       | Test amaçlı oluşturulan Etik<br>Kurul Sürec | Test amaçlı oluşturulan Etik Kurul<br>Sürec        | Sosyal Araştırmalar Etik<br>Kurulu | sosyal araştırmalar               | Değerlendirildi | 20.10.2022<br>15:00:59 | ۲   | _          |          |
| Baş        |         | 2022-SAE-0095       |                                             |                                                    |                                    |                                   |                 |                        |     |            |          |
| Kurul      | (urul F | 2022-SAE-0044       | Medeniyet Üniversitesi<br>Eğitim Etik Kurul | Medeniyet Üniversitesi Eğitim Etik<br>Kurul        | Sosyal Araştırmalar Etik<br>Kurulu | sosyal araştırmalar               | Değerlendirildi | 08.04.2022<br>11:00:52 | ۲   |            | <u>~</u> |
| Etik P     |         | 2022-BOKAE-<br>0144 |                                             |                                                    |                                    |                                   |                 |                        | / • |            |          |
|            |         | 2022-2006-55        | messi kontroli) A                           | menal kontrolli. S                                 | Cirisingel Olmeyon Klinik          | Olivinasi Okusur Kibik (caduralar | Geri Gönderild  | 10.03.2022             | Et  | ik Kurul B | aşvuru   |

|                       | Doküman Adı             | Doküman No      | FR -03      |
|-----------------------|-------------------------|-----------------|-------------|
|                       |                         | Yayın Tarihi    | 14.03.2024  |
| IZMIR<br>KÂTIP CELEBI | UBYS Etik Kurul Modulu  | Revizyon Tarihi | 14/03/2024  |
| ÜNIVERSITESI          | Kurum İçi ve Kurum Dışı | Revizyon No     | 01          |
| .2010                 |                         | Sayfa No        | 1/1         |
|                       | Daşvuru Knavuzu         | Evrak Sınıfı    | Tasnif Dışı |

### **3.ETİK KURUL KURUM İÇİ BAŞVURU**

### 3.1.Sisteme Giriş Yapılması

<u>https://ubs.ikc.edu.tr/</u> linki üzerinden login ekranında kullanıcı adı ve parola bilgileri doldurularak giriş yap butonuna tıklanır.

Kullanıcı birden çok yetkiye sahip ise ''Giriş'' butonuna basıldıktan sonra işlem yapılmak istenen kullanıcı grubu seçilerek sisteme giriş yapılır.

Not: Kullanıcı grubu olarak Öğretim Elemanları, Belge Memuru, Belge Yöneticisi veya İdari Birim Yöneticileri kullanıcı grupları seçilebilir.

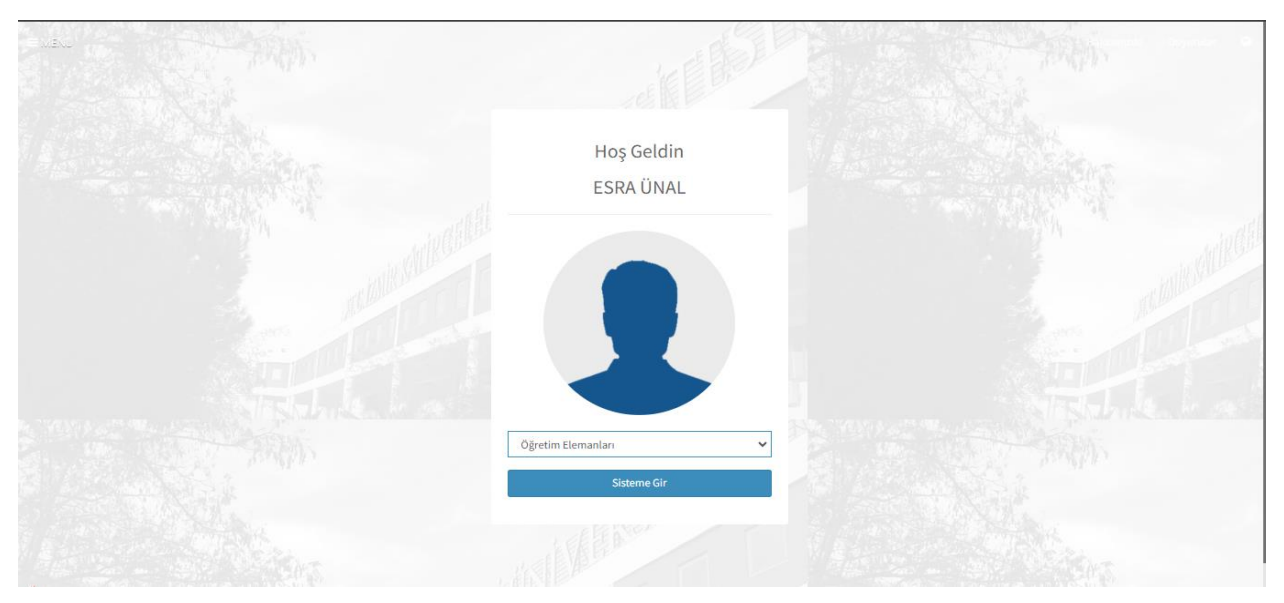

Sisteme giriş yaptıktan sonra sol menüden Etik Kurul menüsü altında bulunan "Etik Kurul Başvuru" butonuna tıklanır.

|                       | Doküman Adı             | Doküman No             | FR -03      |
|-----------------------|-------------------------|------------------------|-------------|
|                       |                         | Yayın Tarihi           | 14.03.2024  |
| IZMIR<br>KÂTIP CELEBI | UBYS Etik Kurul Modulu  | <b>Revizyon Tarihi</b> | 14/03/2024  |
| ÜNIVERSITESI          | Kurum İci ve Kurum Dısı | Revizyon No            | 01          |
| 2010                  |                         | Sayfa No               | 1/1         |
|                       | Daşvulu Kilavuzu        | Evrak Sınıfı           | Tasnif Dışı |

| =                                          |                           |                                                                                                 |
|--------------------------------------------|---------------------------|-------------------------------------------------------------------------------------------------|
| etik Q                                     | <u>ل</u>                  | Kişisel Kısayollar                                                                              |
| ETİK KURUL K                               | ESRA ÜNAL                 |                                                                                                 |
| - Etik Kurul Başvuru<br>- Raportörlüklerim | Öğretim Elemanları 👻 ★    | ELEKTRONİK BELGE GEZ PROJE İŞLEMLERİM KİŞİSEL MEMUR İŞLEML SERVİS TALEP GİRİŞ L. KALİTE DOKÜMAN |
| - Etik Kurul Toplantıları                  | Kişisel                   |                                                                                                 |
|                                            | Mesajlar 0                |                                                                                                 |
|                                            | Anketler 0                | + Veni Widget Ekle                                                                              |
|                                            | La Hsp.Ayar               | • Ten Huges Line                                                                                |
|                                            | Kullanıcı Portal Ayarları |                                                                                                 |
|                                            | Hızlı Linkler             |                                                                                                 |
|                                            | C Telefon Rehberi         |                                                                                                 |
|                                            | ÜBYS Destek               |                                                                                                 |
|                                            | Kurumsal E-Posta          |                                                                                                 |
|                                            | Akılı Kart                | İzmir Kâtip Çelebi Üniversitesi                                                                 |

Açılan etik kurul başvuru ekranında İlgili alanlar doldurulduktan sonra ve başvuru sırasında görülmesi istenen dokumanlar eklendikten sonra "Kaydet" butonuna tıklanır ve başvuru işlemi gerçekleşmiş olur.

| menü     |   |                      |                                 |                                    |                                    |                     |                             | 0                      | 1 0         |             |         |
|----------|---|----------------------|---------------------------------|------------------------------------|------------------------------------|---------------------|-----------------------------|------------------------|-------------|-------------|---------|
| ***<br>% | , | Araştırmanın Başlığı |                                 |                                    | Açıklı                             | ama                 |                             |                        |             |             |         |
|          | Ċ | Önerilen Etik Kurul  |                                 |                                    | ~                                  |                     |                             |                        |             |             |         |
|          | ç | Çalışma Alanı        |                                 |                                    | ~                                  |                     |                             |                        |             |             |         |
|          |   | Yüklenmesi Gereker   | ı Dosyalar(Sağ taraftaki (+) bu | tonuna tiklayarak ek dosya ekleyeb | ilirsiniz!)                        |                     |                             | + Kişisel I            | Dosya Yükle |             |         |
|          |   |                      |                                 |                                    |                                    |                     |                             |                        |             |             |         |
| -        |   |                      |                                 |                                    |                                    |                     |                             |                        |             |             |         |
| aşvur    |   | Başvurular           |                                 |                                    |                                    |                     |                             |                        |             |             |         |
| urul B   |   | Başvuru No           | Araştırmanın Başlığı            | Açıklama                           | Etik Kurul                         | Çalışma Alanı       | Başvuru Durumu              | Son İşlem<br>Tarihi    | İşlemler    |             |         |
| ik Ku    |   | 2023-SAE-0006        | deneme                          | ecee                               | Sosyal Araştırmalar Etik<br>Kurulu | sosyal araştırmalar | Değerlendirildi             | 14.02.2024<br>18:26:59 | ۲           |             |         |
| ш        |   | 2024-SAE-0004        | test Etik Kurul Başvuru         | test                               | Sosyal Araştırmalar Etik<br>Kurulu | sosyal araştırmalar | Değerlendirme<br>Aşamasında | 14.02.2024<br>18:25:41 | E           | tik Kurul i | Basvuru |

Yapılan başvuru kayıtlarına ekranın alt tarafında yer alan "Başvurular" alanından ulaşılabilmektedir.

Başvuru sahibine ilk olarak bu ekranda başvuru numarası verilir ve başvuru sahibi başvuru numarası ile başvurunun durumunu takip edebilir.

|                       | Doküman Adı             | Doküman No             | FR -03      |
|-----------------------|-------------------------|------------------------|-------------|
|                       |                         | Yayın Tarihi           | 14.03.2024  |
| IZMIR<br>KÂTIP CELEBI | UBYS Etik Kurul Modulu  | <b>Revizyon Tarihi</b> | 14/03/2024  |
| ÜNIVERSITESI          | Kurum İçi ve Kurum Dışı | Revizyon No            | 01          |
| 2010                  |                         | Sayfa No               | 1/1         |
|                       | Daşvuru Kilavuzu        | Evrak Sınıfı           | Tasnif Dışı |

Başvuruların değerlendirildiği Etik Kurul toplantısından sonra başvuruya ait verilen kararlara İşlemler başlığı altında bulunan 🥙 gözat butonundan karar detaylarına ulaşılabilmektedir.

| menü   | +                   |                    |          |                           |                                                       |                                                                                                    |                       | 0                      | <b>1</b> |            |         |
|--------|---------------------|--------------------|----------|---------------------------|-------------------------------------------------------|----------------------------------------------------------------------------------------------------|-----------------------|------------------------|----------|------------|---------|
|        |                     |                    | Kara     | ar Sonucu                 |                                                       |                                                                                                    | ×                     |                        |          |            |         |
| Ŭ      | Daşvurular          |                    | Karar    | Kabul Edildi              |                                                       |                                                                                                    |                       |                        |          |            |         |
|        | Başvuru No          | Araştırmanın E     | Açıklama | kabul edildi              |                                                       |                                                                                                    | vuru Durumu           | Son İşlem<br>Tarihi    | İşlemler |            |         |
|        | 2023-SAE-0006       | deneme             | Dosyalar |                           |                                                       |                                                                                                    | erlendirildi          | 14.02.2024<br>18:26:59 | ۲        |            |         |
|        | 2024-SAE-0004       | test Etik Kurul E  |          |                           |                                                       | Кара                                                                                               | erlendirme<br>masında | 14.02.2024<br>18:25:41 |          |            |         |
|        | 2024-GOKAE-<br>0001 | test               |          | lest                      | Girişimsel Olmayan Klinik<br>Araştırmalar Etik Kurulu | Girişimsel Olmayan Klinik Araştırmalar<br>Etik Kurulu Çalışma alanları sonra bu<br>alana işlenecek | lietildi              | 18.01.2024<br>14:02:58 |          |            |         |
|        | 2024-SAE-0002       | test Etik Kurul B  | aşvurusu | test Etik Kurul Başvurusu | Sosyal Araştırmalar Etik<br>Kurulu                    | sosyal araştırmalar                                                                                | İletildi              | 10.01.2024<br>13:47:14 |          |            |         |
| 2      | 2023-SAE-0010       | test etik kurul ba | asvurusu | test etik kurul basvurusu | Sosyal Araştırmalar Etik<br>Kurulu                    | sosyal araştırmalar                                                                                | Değerlendirildi       | 22.12.2023<br>16:33:24 | ۲        |            |         |
| aşvu   | 2023-SAE-0009       | Test Nil           |          | sewer                     | Sosyal Araştırmalar Etik<br>Kurulu                    | sosyal araştırmalar                                                                                | İletildi              | 19.12.2023<br>11:55:55 |          |            |         |
| Irul B | 2023-SAE-0008       | Etik Kurul Başvı   | uru      |                           | Sosyal Araştırmalar Etik<br>Kurulu                    | sosyal araştırmalar                                                                                | Değerlendirildi       | 11.12.2023<br>15:01:09 | ۲        |            | ~       |
| ik Ku  | 2023-SAE-0007       | Etik Kurul Başvu   | uru Test | Etik Kurul Başvuru Test   | Sosyal Araştırmalar Etik<br>Kurulu                    | sosyal araştırmalar                                                                                | Değerlendirildi       | 31.08.2023<br>14:53:44 | ۲        |            |         |
| Ш      | 2023-GOKAE-<br>0009 | TestEtikKurulBa    | şvuru    | TestEtikKurulBaşvuru      | Girişimsel Olmayan Klinik<br>Araştırmalar Etik Kurulu | Girişimsel Olmayan Klinik Araştırmalar<br>Etik Kurulu Çalışma alanları sonra bu                    | İletildi              | 04.08.2023<br>10:18:06 | Et       | ik Kurul I | Başvuru |

Geri gönderildiyse neden tarafınıza geri gönderildiği ilgili satırdaki İşlemler başlığı altında bulunan gözat butonu ile incelenebilir.

| menü    |                     | 1                                           |                                                   |                                                      |                                                                                                   |                 | 0                      | 1 Q |            |         |
|---------|---------------------|---------------------------------------------|---------------------------------------------------|------------------------------------------------------|---------------------------------------------------------------------------------------------------|-----------------|------------------------|-----|------------|---------|
| **      | 2023-SAE-0009       | Test Nil                                    | Detaylar                                          |                                                      | ×                                                                                                 | İletildi        | 19.12.2023<br>11:55:55 |     |            |         |
| 8       | 2023-SAE-0008       | Etik Kurul Başvuru                          |                                                   |                                                      |                                                                                                   | Değerlendirildi | 11.12.2023<br>15:01:09 | ۲   |            |         |
|         | 2023-SAE-0007       | Etik Kurul Başvuru Test                     | Durum Geri Gönderildi<br>Açıklama Test amaçlı ger | i gönderildi.                                        |                                                                                                   | Değerlendirildi | 31.08.2023<br>14:53:44 | ۲   |            |         |
|         | 2023-GOKAE-<br>0009 | TestEtikKurulBaşvuru                        | Dosyalar                                          |                                                      | ar<br>u                                                                                           | İletildi        | 04.08.2023<br>10:18:06 |     |            |         |
|         | 2023-GOKAE-<br>0008 | test                                        |                                                   |                                                      | ar<br>Kapat                                                                                       | İletildi        | 02.08.2023<br>17:23:25 |     |            |         |
|         | 2023-GOKAE-<br>0006 | testest                                     |                                                   |                                                      | ar                                                                                                | İletildi        | 27.07.2023<br>13:39:22 |     |            |         |
|         | 2022-SAE-0162       | Yapay Zekanın Temel<br>Nitelikleri ile Z Ku | "Yapay Zekanın Temel Nitelikleri<br>ile Z K       | Sosyal Araştırmalar Etik<br>Kurulu                   | sosyal araştırmalar                                                                               | İletildi        | 05.01.2023<br>09:33:30 |     |            |         |
| /nru    | 2022-SAE-0112       | Test amaçlı oluşturulan Etik<br>Kurul Sürec | Test amaçlı oluşturulan Etik Kurul<br>Sürec       | Sosyal Araştırmalar Etik<br>Kurulu                   | sosyal araştırmalar                                                                               | Değerlendirildi | 20.10.2022<br>15:00:59 | ۲   | _          |         |
| Başı    | 2022-SAE-0095       | ECM Test amaşlı kontrol                     |                                                   | Sosyal Araşlırmalar Efik<br>Kunulu                   | sosyal araşlırmalar                                                                               | Gari Gönderliði | 12.09.2022<br>18:04.20 |     |            |         |
| (urul   | 2022-SAE-0044       | Medeniyet Üniversitesi<br>Eğitim Etik Kurul | Medeniyet Üniversitesi Eğitim Etik<br>Kurul       | Sosyal Araştırmalar Etik<br>Kurulu                   | sosyal araştırmalar                                                                               | Değerlendirildi | 08.04.2022<br>11:00:52 | ۲   |            | ^       |
| Etik Kı | 2022-80KAE-<br>0144 | Mesa, Kontrolő-4                            | Mesaj Kontrolu-4                                  | Girişimsel Olmayan Kilnik<br>Araştımalar Etik Kurulu | Girişmesi Olmayan klinik Araşlıma'ar<br>Elik Korolo Çalışına alanları sonra bu<br>alana işlərəcək | Ceri Göndetild. | 10.05.2022<br>20:39:08 | 20  |            |         |
|         | 2022-00K4F.         |                                             |                                                   |                                                      |                                                                                                   |                 |                        | Et  | ik Kurul I | Başvuru |

| İZMİR<br>KÂTİP ÇELEBİ<br>ÜNİVERSİTESİ | Doküman Adı             | Doküman No             | FR -03      |
|---------------------------------------|-------------------------|------------------------|-------------|
|                                       | UBYS Etik Kurul Modülü  | Yayın Tarihi           | 14.03.2024  |
|                                       |                         | <b>Revizyon Tarihi</b> | 14/03/2024  |
|                                       | Kurum İçi ve Kurum Dışı | Revizyon No            | 01          |
|                                       | Başvuru Kılavuzu        | Sayfa No               | 1/1         |
|                                       |                         | Evrak Sınıfı           | Tasnif Dışı |